## PARA CONSULTAR SOLICITUDES Y RESPUESTAS

Acceda a las Solicitudes, ingresando al siguiente enlace del Sistema de la Plataforma Nacional de Transparencia

https://www.plataformadetransparencia.org.mx/

Ingresar al rubro "Datos Abiertos Solicitudes"

Seleccionar Estado de "**Coahuila de Zaragoza**"

Marcar el tipo de Búsqueda

Elegir periodo general o rango de fecha